## LGS BAŞVURU ADIMLARI

1. E-okul ana ekranında bulunan "LGS BAŞVURU İŞLEMLERİ" kısmındaki "Sınavla Öğrenci Alacak Ortaöğretim Kurumlarına İlişkin Merkezi Sınav Başvuru işlemleri ve başvuru bilgilerinizi görüntülemek için Tıklayınız" bölümüne tıklanır.

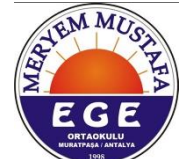

| eokul.meb.gov.tr/#                                                                                                    |                                                                                                    |
|----------------------------------------------------------------------------------------------------|----------------------------------------------------------------------------------------------------|
| T.C. MILLÎ EĞİTİM BAKANLIĞI<br>e-OKUL YÖNETIM BİLGI SISTEMİ                                                                                                    | Diploma Iama   Şifremi Unuttum   Yardım Masası                                                                                                    |
| e-Okul Yönetimi Bilgi<br>Sistemi Girişi                                                                                                    | Veli Bilgilendirme<br>Sistemi Girişi                                                                                                    |
| Haberler/Duyurular                                                                                                    | Sınav ve Nakil İşlemleri                                                                                                    |
| Anadolu Meslek Programlarına Geçiş İşlemleri<br>MESLEKİ VE TEKNİK ORTAÖĞRETİM KURUMLARINDA AMP 9<br>UNCU SINIFA YEREL YERLEŞTİRME İLE KAYIT OLAN<br>ÖĞRENCİLERIN MESLEK ALANLARINA GEÇİŞ SONUÇLARINI<br>VELİ BİLGİLERINDİRME SİSTEMİNE GİRİŞ YAPARAK ÖĞRENEBİLİRSİNİZ. | 2025 (LGS) Merkezi     v Başvuru işlemleri       Sınavla Öğrenci Alacak     böretim Kurumlarına lişkin       Merkezi Sınav Başvuru v neri ve başvuru bilgilerinizi     görüntülemek için Tiklayınız       Sınavla Öğrenci Alacak Ortaöğretim Kurumlarına lişkin Merkezi Sınav     Başvuru e-Kılavuzu için Tiklayınız |

2. Gelen ekrana: giriş kodu, öğrenci T.C. kimlik numarası ve okul numarası yazılır. Güvenlik Kayıt numarası boş bırakılır(ilk girişte).

| Sınavla Öğrenci A<br>Merk<br>Bireyse                                                                                                    | 2025<br>an Ortaöğretim Kurumlarına İlişkin<br>zi Yerleştirme Sınavı<br>Başvuru Giriş İşlemleri |  |  |
|----------------------------------------------------------------------------------------------------|------------------------------------------------------------------------------------------------|--|--|
|                                                                                                    | e-okul                                                                                         |  |  |
| Giriş Kodunuz                                                                                                    | 41\7                                                                                           |  |  |
| Giriş Kodu                                                                                                    | :                                                                                              |  |  |
| Öğrenci T.C. Kimlik No                                                                                                    | :                                                                                              |  |  |
| Öğrenci Okul No                                                                                                    |                                                                                                |  |  |
| Güvenlik Kayıt No (1)                                                                                                    | Ilk deta giriş yapıldığı için boş                                                              |  |  |
| (1) Güvenlik Kayıt No alanı ilk giriş için boş geçilebilir. Başvurunun<br>Kaydedilmesinden sonraki girişlerde size verilecek olan "Güvenlik Kayıt<br>No" değerini girmelisiniz.<br>Dikkat: Kayıt işleminden sonra ekranda gösterilecek olan "Güvenlik Kayıt<br>No" değerini almayı unutmayınız! Numarayı almayı unutuysanız öğrencinin<br>Kayıtlı olduğu okul müdürlüğüne şahsen başvurarak Güvenlik Kayıt<br>Numarası' nı öğrenebilirsiniz. |                                                                                                |  |  |
|                                                                                                    | Giris "GİRİŞ"e tıklanır.                                                                       |  |  |

| e-Okul Internet U<br>Milli Eğitim Bakanlığı Okul Yönetim Bilgi Sistemi                                                                                                    | Uygulamalarına Hoş Geldiniz                                                                                                    |
|----------------------------------------------------------------------------------------------------|----------------------------------------------------------------------------------------------------|
| Sinav İşləmləri Modülü<br>SinavLa öğrenci /<br>Pretel, Pansiyonlu ve Sinavla<br>Öğrenci Alacak Oku Başvunu                                                                                               | ARINA BİREYSEL BAŞVURU İŞLEMLERİ                                                                                                    |
| Işdemleri<br>Merkezî Sinav Elaşvuru Ekranı<br>🎢 Ana Monü                                                                                                    | Adayın e-Okul Bilgileri<br>Başvuru İşlemini Tamamlamak İçin üstləki 😇 butonuna basınız. Başvuru <u>yapmamanız</u> durumunda<br>Sinavla Öğrenci Alacak Ortaoğretim Kurumlarına ilişkin Merkezi Sinava Öremeyeceksiniz.                                                                                                    |
|                                                                                                    | Yübancı Dil biğintiz hatalı ise Kayıllı ediluğunuz. Okul İdensine Başıvunnuz Xikanuz geneği engelinte viyan sınav tedilerinin sisteme girlebilmesi için bağlı bukınduğunuz İvliçe Rehberlik Araştırma MariazıRAM Mudurliğun başıyıru yaşınız Tom Biğilerinizi kontrol ederek başıvunnuzu yapınız. Biğileninizde hata elması durumunda kayıtlı bulunduğunuz ekul idaresi te inbata geniz. DiKKAT Bu elmanda sınavla Biğilerinizi kontrol ederek başıvunnuzu yaşınız mutasa bağlı bulunduğunuz İvliçe Rehberlik Araştırma Mərkezi(RAM) Müdurlüğüne başıvun yaşınız e-Okul Bilgilerinizi To, İkyi Ceçici Numara To, İkyi Ceçici Numara To, İkyi Ceçici Numara Sınıf To, İkyi Ceçici Numara Sınıf Sınıf Yabancı Dil İngilizce MuatTIYAŞA Sınıf Yabancı Dil İngilizce MuatTIYAŞA Sınıf Yabancı Dil İngilizce MuatTIYAŞA Sınıf Yabancı Dil İngilizce MuatYet Muat Değil Onay Durumu Onay Açıklama Gilveniti Kodu |
| 4. Gelen onay mesajindaki                                                                                                    | kısmına tıklanır.                                                                                                    |
| eokul.meb.gov.tr/SinavIslemleri/BasvuruIslemleri/MYS/SNV16001.aspx<br>WAPP ② MEBBIS 👫 HOTMAIL ② OKUL 💿 YouTube ④ TDK & e<br>e-Okul Internet Uygulama<br>D-OKUL<br>n Bakanlığı Okul Yönetim Bilgi Sistemi | okul & MEB<br>eokul.meb.gov.tr web sitesinin mesajı<br>Başvuru bilgileriniz kaydedilecektir. İşlemi onaylıyor musunuz ?<br>Tamam iptal                                                                                                    |
| SINAVLA ÖÖRENCI ALAN ORTAÖÖRETİM KURUMLARINA BİR                                                                                                    | EYSEL BAŞVURU İŞLEMLERİ                                                                                                    |
|                                                                                                    | Başvuru İştemini Tamanıtamak İçin üstteki butonuna basınız. Başvuru <u>yapmamanız</u> durumunda<br>Sınavla Öğrenci Alacak Ortaöğretim Kurumlarına İlışkin Merkezi Sınava Giremeyeceksiniz.                                                                                                    |

5. Ekranınıza yansıyan "Güvenlik Kayıt Numarası" bir yere not edilir.

| SINAVLA ÖĞRENCİ ALAN ORTAÖĞRETİM KURUMLA | BİREYSEL BAŞVURU İŞLEMLERİ                                                                           |
|------------------------------------------|----------------------------------------------------------------------------------------------------|
| 0 🖬 🖥 🖉 Q 🖷 🖓                            |                                                                                                    |
|                                          | Güvenlik Kayıt Numarası                                                                              |
| l                                        | Güvenlik Kayıt No: 474-000-<br>rdan sonraki girişlerde kullanacaksınız. Numarayı almayı unutmayınız! |
|                                          | Adayın e-Okul Bilgileri                                                                              |
|                                          |                                                                                                    |

6. Okula gelinerek idareden başvuru onaylatılır. Onay için öğrenci velisinin okula gelerek onay yaptırması mecburidir.